## How to link a Summer School ID to Student ID

The ID's will be different – usually we suggest using the regular student ID with an S at the end or in front.

The system still knows they are the same student, though. So if you change a students name or address or ethnicity on their regular school record, the summer school record also changes.

To confirm that the regular/summer records are linked: First make sure both records have the same family ID Then, open the student record that has the "best" biographical info – basically the first 4 tabs of the student record.

Once you're in the record you like, go to All Accts tab – there's a grid near the top, you should see something like this:

| =8                 | Stuc                                                                                                    | lent Maintena   | nce - (Amber B    | arbara Adams)     |       |       | J.             |       |            |        |                    | _      |        | Х   |
|--------------------|----------------------------------------------------------------------------------------------------|-----------------|-------------------|-------------------|-------|-------|----------------|-------|------------|--------|--------------------|--------|--------|-----|
| Nam                | Name Address Info1 Info2 All Accts Registrar Schedule Grades History GPA Attendance Program Medical Media Custom Comments Web ID |                 |                   |                   |       |       |                |       |            |        |                    |        |        |     |
| Student's Accounts |                                                                                                    |                 |                   |                   |       |       |                |       |            |        |                    |        |        |     |
|                    |                                                                                                    |                 | Student Grour     | Grade Tupe        | Grada | Schoo |                |       |            |        | - <mark>1 г</mark> | Link.  |        |     |
|                    | ×                                                                                                    | 0002255         | Current Summer    |                   | 5     | SUMME | B              |       |            |        | -  L               | LINK   |        |     |
|                    |                                                                                                    |                 |                   |                   |       |       |                |       |            |        |                    | Unlink |        |     |
|                    |                                                                                                    |                 |                   |                   |       |       |                |       |            |        |                    |        |        |     |
|                    |                                                                                                    |                 |                   | ••••••            |       | •     |                |       |            |        |                    |        |        |     |
|                    |                                                                                                    |                 |                   |                   |       |       |                |       |            |        |                    |        |        |     |
|                    |                                                                                                    |                 |                   |                   |       |       |                |       |            |        |                    |        |        |     |
|                    | c iblia                                                                                                    | nan For Account | It Calacted Above |                   |       |       |                |       |            |        |                    |        |        |     |
|                    |                                                                                                    | igs for Account |                   |                   |       |       |                |       |            |        | _                  |        |        |     |
|                    |                                                                                                    | Family I.D.     | I.D.              | N                 | ame   |       | Student Group  | Grade | Grade Type | School | _                  |        |        |     |
|                    |                                                                                                    | ROBS01          | ROBS012           | Gloria Nicole Ada | ms    |       | Student        | 6     |            | Middle |                    |        |        |     |
|                    |                                                                                                    | ROBS01          | 0002256           | Sharon Barbara A  | dams  |       | Past Summer    | 5     |            | SUMMER |                    |        |        |     |
|                    |                                                                                                    | ROBS01          | ROBS011           | Sharon Barbara A  | dams  |       | Student        | 6     |            | Middle |                    |        |        |     |
|                    |                                                                                                    | ROBS01          | 0003047           | Teresa Linda Ada  | ms    |       | Current Summer | 6     |            | SUMMER |                    |        |        |     |
|                    |                                                                                                    |                 |                   |                   |       |       |                |       |            |        |                    |        |        |     |
|                    |                                                                                                    |                 |                   |                   |       |       |                |       |            |        |                    |        |        |     |
|                    |                                                                                                    |                 |                   |                   |       |       |                |       |            |        |                    |        |        |     |
|                    |                                                                                                    |                 | <u>   </u>        |                   |       | 1     |                | 1     | 1          |        |                    |        |        |     |
|                    |                                                                                                    |                 |                   |                   |       |       |                |       |            |        |                    |        |        |     |
| <u> </u>           |                                                                                                    |                 |                   |                   |       |       |                |       |            |        |                    |        |        |     |
|                    |                                                                                                    |                 |                   |                   |       |       |                |       | OK         | Cancel |                    | Print  | Deleti | э – |
|                    |                                                                                                    |                 |                   |                   |       |       |                |       |            |        |                    |        | NUM    |     |

| ABAR011<br>BARR011 | Student Gro<br>Summer<br>Student                                        | Full Day<br>Full Day                                                                                                    | Grade<br>PS                                                                                                    | School<br>BPMAS<br>BPM               |                        |                                                                                                    |                                                                                                    |                                                                                                    |                                                                                                    | <b>link</b> .<br>Inlink                                                                                                    |                                          | 1 If the Summer                                                                                                    |
|--------------------|-------------------------------------------------------------------------|----------------------------------------------------------------------------------------------------|----------------------------------------------------------------------------------------------------|--------------------------------------|------------------------|----------------------------------------------------------------------------------------------------|----------------------------------------------------------------------------------------------------|----------------------------------------------------------------------------------------------------|----------------------------------------------------------------------------------------------------|----------------------------------------------------------------------------------------------------|------------------------------------------|----------------------------------------------------------------------------------------------------|
| Inga For Account   | # Selected Abov<br>I.D.<br>ABA1                                         | Ve N<br>Senone Banal<br>Student Sea<br>Search Fo<br>ABA1<br>Last Name<br>Group / Cl<br>Show Sch<br>Tappa<br>Nytha<br>Janeit 1<br>O samu<br>Simore<br>Simore<br>Islo Gin<br>Lune B | ane<br>c 3<br>//LD. /<br>kes Year<br>ool [JAI]<br>H Enber Ab<br>Agraval<br>Issabeth Alle<br>Voele Almo<br>yimen Along<br>B Basis<br>B Bosis Barri<br>y Bartholor<br>Jastos Berri<br>v Batty | First S                              | Student Group<br>unnee | Grade<br>Shudent<br>Father<br>Mother<br>I.0.<br>SABR01<br>SABR01<br>AAL001<br>AAL001<br>ABA10<br>ABA301<br>SBA101 | Giade Type<br>Sott By<br>Cast N.<br>First N.<br>First N.<br>D.<br>Summer<br>G<br>Summer<br>G<br>Summer<br>Summer<br>Sum | School<br>BPMAS<br>BPMAS<br>anne Ga<br>anne Ga<br>anne<br>anne<br>annne<br>anne<br>anne<br>anne<br>anne<br>an | eup<br>bas Yi<br>Sex 0<br>M<br>F TI<br>F<br>F<br>F<br>F<br>F<br>F<br>F<br>F<br>F<br>F<br>TI<br>F<br>TI<br>C<br>K | Sort Order<br>Ascending<br>Descending<br>PS 2019<br>UR9 2022<br>PS 2027<br>PS 2027<br>PS | En En En En En En En En En En En En En E | Record is listed as<br>a Sibling instead o<br>a linked account,<br>use the highlighted<br>Link button to<br>merge.<br>2.All Accounts Link<br>3. Choose ID/ Last<br>name<br>4.Select OK |
| Confirm            | ou are a<br>fou are a<br>student a<br>hared fi<br>Please re<br>Would ye | about to l<br>ABAR011<br>elds on IE<br>ifer to you<br>ou like to                                                                                                    | ink ID<br>is the<br>): ABA<br>ur doc<br>conti                                                                                                    | : ABA<br>Stude<br>1.<br>umer<br>nue? | 1 to ID: /<br>ent Mast | ABAR0:<br>ter reco<br>or a list                                                                                   | 11.<br>rd and<br>of Stud                                                                                                    | will ov<br>dent M                                                                                                    | /erwr<br>laster                                                                                                  | Σ<br>ite the<br>r fields.                                                                                                    | 3                                        | Click OK to confirm                                                                                                    |

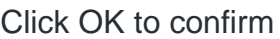